# ПРОГРАММА PROG\_9022PT018 1.4

Руководство пользователя

#### АННОТАЦИЯ

В данном программном документе приведено руководство пользователя по установке и использованию программы PROG 9022PT018.

В разделе "Назначение программы" указаны сведения о назначении программы.

В разделе "Условия выполнения программы" приведена минимальная конфигурация ПЭВМ, на которой может быть установлена программа.

В разделе "Установка программы" описан процесс установки программы на жесткий диск ПЭВМ.

В разделе "Работа с программой" описаны основные окна и вкладки программы, приведена последовательность действий пользователя при работе с программой.

В разделе "Удаление программы" описана процедура удаления программы с жесткого диска ПЭВМ.

В разделе "Сообщения оператору" приведены тексты сообщений об ошибках, выдаваемых в ходе выполнения программы, описание их содержания и соответствующих действий оператора.

## СОДЕРЖАНИЕ

| 1. | Назначение программы         | 4  |
|----|------------------------------|----|
| 2. | Условия выполнения программы | 4  |
| 3. | Установка программы          | 4  |
| 4. | Работа с программой          | 5  |
| 5. | Удаление программы           | 11 |
| 6. | Сообщения оператору          | 11 |

### 1. НАЗНАЧЕНИЕ ПРОГРАММЫ

Программа предназначена для загрузки данных в программатор многокристальных модулей 9022РТ018, выполнения операций тестирования на чистоту, записи, верификации и чтения.

#### 2. УСЛОВИЯ ВЫПОЛНЕНИЯ ПРОГРАММЫ

Программа должна устанавливаться на IBM-совместимую ПЭВМ со следующей минимальной конфигурацией:

- процессор 2 ГГц;
- ОЗУ 4 Гб;
- дисплей 15" с разрешением не ниже 1600х900;
- НЖМД 100 Гб;
- клавиатура АТ;
- манипулятор мышь;
- операционная система Windows 7 и старше (с установленной платформой .NET Framework 4.7);
- один свободный USB порт.

#### 3. УСТАНОВКА ПРОГРАММЫ

Программное обеспечение поставляется в виде установочного файла Prog\_9022PT018\_setup.exe. Для установки программного обеспечения необходимо запустить данный файл, кликнув дважды левой кнопкой мыши по имени архива в проводнике Windows, и выполнить следующие пункты:

- выбрать директорию, куда будет установлена программа, и нажать кнопку "Далее";
- выбрать имя папки программы в меню "Пуск" и нажать Далее;

- установить галочку в поле "Создать значок на рабочем столе" и нажать "Далее";
- нажать кнопку "Установить";
- после появления сообщения об успешном завершении установки нажать кнопку "Завершить".

На этом установка программного обеспечения PROG\_9022PT018 завершена.

В случае необходимости платформу .NET Framework 4.7 можно загрузить по адресу https://www.microsoft.com/ru-RU/download/details.aspx?id=55167

### 4. РАБОТА С ПРОГРАММОЙ

Перед началом работы с программой требуется подключить программатор 9022РТ018 к любому свободному USB порту компьютера.

Запуск программы осуществляется двойным кликом левой кнопкой мыши

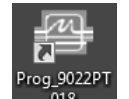

по ярлыку Ргод 9022РТ018 на рабочем столе или по исполняемому файлу PROG\_9022РТ018.exe в рабочей папке программы.

Примечание. Для запуска программы требуются права администратора.

После запуска программы появится рабочее окно (рис. 1).

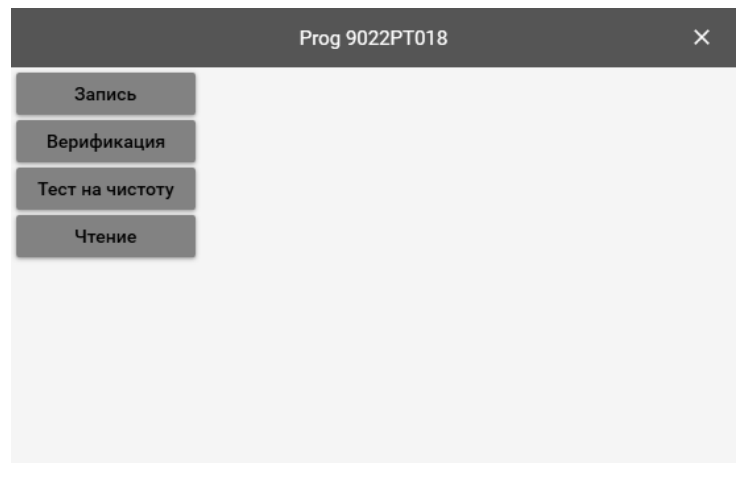

Рисунок 1

Программа позволяет осуществлять программирование, верификацию, чтение и тестирование на чистоту памяти многокристального модуля 9022РТ018 (далее по тексту - микросборка).

Программа поддерживает файлы форматов bin32 и bin40. Это бинарные файлы, в которых содержатся 32-разрядные или 40-разрядные слова, записанные в порядке возрастания адресов. Порядок байтов – младшим вперед. Емкость файла составляет 2<sup>17</sup> слов вне зависимости от разрядности. Файлы меньшей емкости автоматически расширяются при загрузке в программу.

Для программирования необходимо нажать на кнопку "Запись" в рабочем окне программы и выбрать файл, который будет записан в память микросборки. Выбор файла здесь и далее осуществляется в окне проводника Windows (рис. 2).

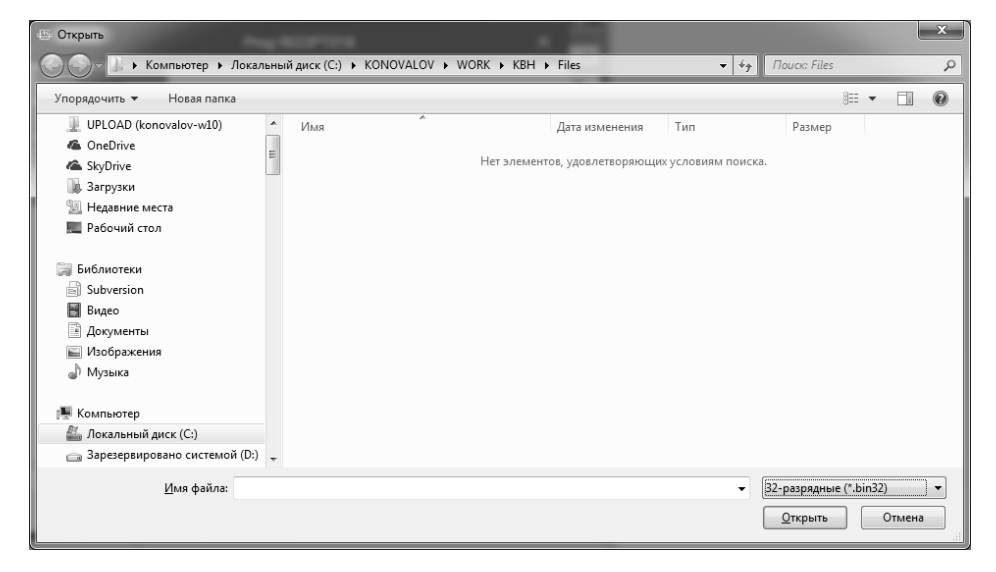

Рисунок 2

В появившемся окне требуется указать формат записываемого файла bin32 или bin40, кликнув по соответствующему пункту выпадающего списка (рис. 3).

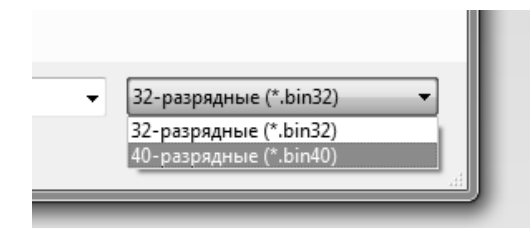

Рисунок 3

Далее необходимо указать целевой файл, выбрав его из списка и нажав кнопку "Открыть" (рис 4).

| 🕾 Открыть 🛛 🗙                                                                  |                                          |                  |                         |                                   |               |   |
|--------------------------------------------------------------------------------|------------------------------------------|------------------|-------------------------|-----------------------------------|---------------|---|
| ОООКАЛЬ Компьютер > Локалы                                                     | ный диск (C:) 🔸 KONOVALOV 🕨 WORK 🔸 KBH н | Files            | <b>▼</b> 4 <sub>7</sub> | Поиск: Files                      |               | ρ |
| Упорядочить 🔻 Новая папка                                                      |                                          |                  |                         |                                   |               | 0 |
| UPLOAD (konovalov-w10)                                                         | ^ Имя                                    | Дата изменения   | Тип                     | Размер                            |               |   |
| ConeDrive                                                                      | write.bin40                              | 14.06.2019 13:49 | Файл "BIN40"            | 640 KE                            |               |   |
| A SkyDrive                                                                     |                                          |                  |                         |                                   |               |   |
| Загрузки                                                                       |                                          |                  |                         |                                   |               |   |
| 🔛 Недавние места                                                               |                                          |                  |                         |                                   |               |   |
| Рабочий стол                                                                   |                                          |                  |                         |                                   |               |   |
| :<br>Библиотеки<br>Subversion<br>Видео<br>Документы<br>Ш Изображения<br>Музыка |                                          |                  |                         |                                   |               |   |
| 🖳 Компьютер                                                                    |                                          |                  |                         |                                   |               |   |
| Покальный диск (С:)                                                            |                                          |                  |                         |                                   |               |   |
| Зарезервировано системой (D:)                                                  | -                                        |                  |                         |                                   |               |   |
| <u>И</u> мя файла: write.b                                                     | in40                                     |                  | •                       | 40-разрядные (*.bin4<br>Открыть 💌 | 10)<br>Отмена | • |

Рисунок 4

В появившемся окне подтверждения нажать на кнопку "ДА", если файл выбран верно (рис. 5), в противном случае нажать кнопку "НЕТ".

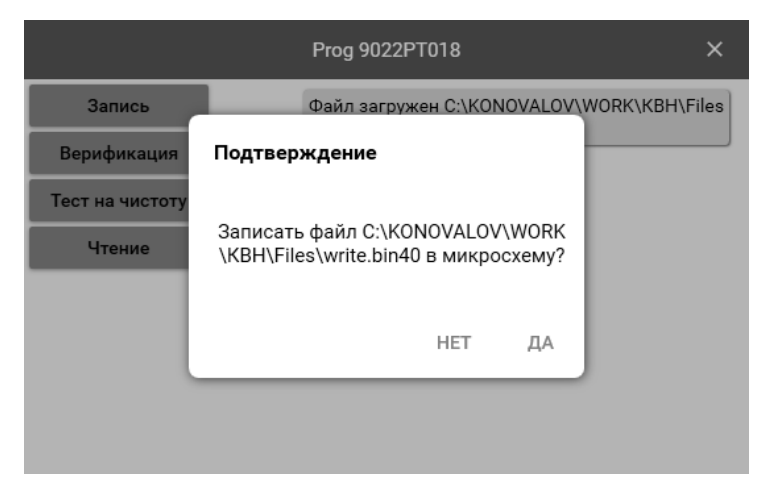

Рисунок 5

Далее появится окно индикации хода выполнения операции (рис. 6) с указанием процента запрограммированных бит.

|                           | Prog 9022PT018                             | ×         |
|---------------------------|--------------------------------------------|-----------|
| Запись<br>Верификация     | Файл загружен C:\KONOVALOV\WORK\<br>Запись | KBH\Files |
| Тест на чистоту<br>Чтение | 99%                                        |           |
| l                         | OTMEHA                                     |           |
|                           |                                            |           |

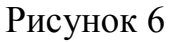

Требуется дождаться завершения процесса программирования. После завершения записи окно программы примет вид, как на рисунке 7. Процесс программирования может занимать несколько часов.

|                           |         | Prog 9022PT018                           | ×                  |
|---------------------------|---------|------------------------------------------|--------------------|
| Запись<br>Верификация     |         | Файл загружен C:\KONOVAL<br>\write.bin40 | .OV\WORK\KBH\Files |
| Тест на чистоту<br>Чтение | Запись. |                                          | Запись завершена.  |
|                           |         |                                          |                    |
|                           |         |                                          |                    |
|                           |         |                                          |                    |

### Рисунок 7

Для верификации данных, запрограммированных в микросборку, необходимо нажать на кнопку "Верификация" в рабочем окне программы и выбрать файл, с которым будут сравниваться данные. Выбор файла осуществляется так же, как при программировании.

После выбора файла появится окно отображения хода выполнения верификации (рис. 8).

|                 | Prog 9022PT018             | ×              |
|-----------------|----------------------------|----------------|
| Запись          | Файл загружен C:\KONOVALOV | WORK\KBH\Files |
| Верификация     | Верификация                |                |
| Тест на чистоту |                            |                |
| Чтение          | 34%                        |                |
|                 |                            |                |
|                 | OTMEHA                     |                |
|                 |                            |                |
|                 |                            |                |
|                 |                            |                |

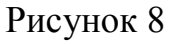

Верификация считается успешно пройденной, если данные, хранящиеся в памяти микросборки, полностью соответствуют данным, загруженным из файла (рис. 9), в противном случае верификация считается не пройденной (рис. 10).

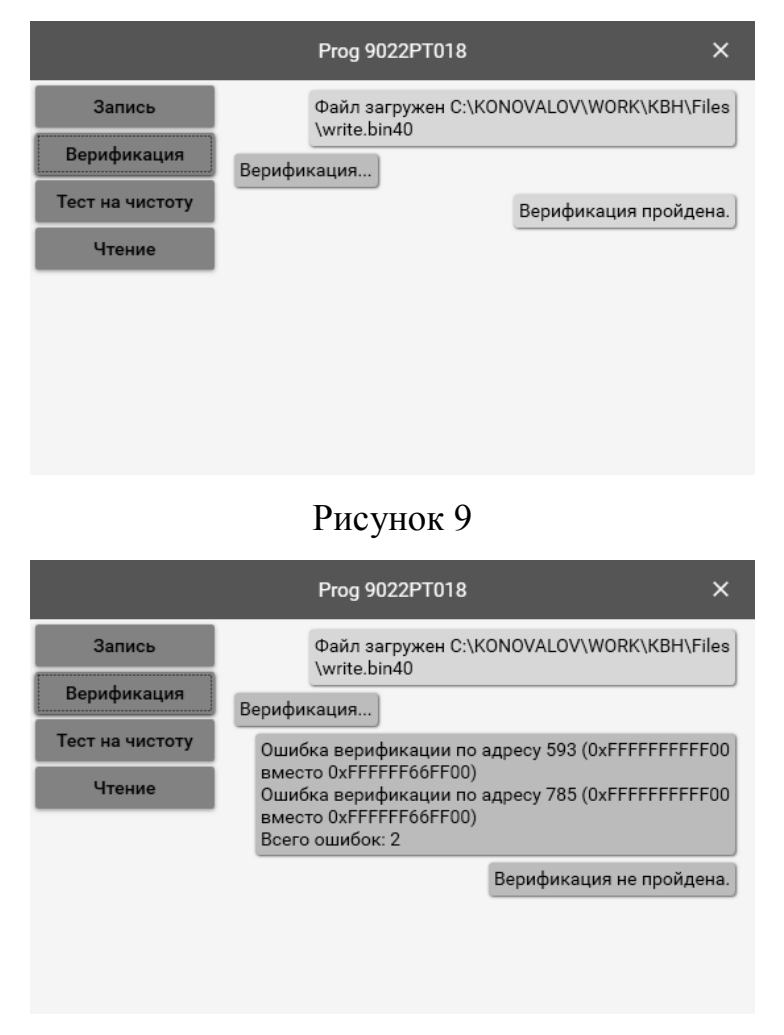

Рисунок 10

В случае неудачной верификации программа выводит первые десять несоответствий и общее количество битовых ошибок.

Для того чтобы проверить чиста ли память микросборки, необходимо выполнить тест на чистоту памяти. Для этого требуется нажать кнопку "Тест на чистоту" в рабочем окне программы и дождаться завершения проверки. В случае если память микросборки чиста, в логе появится сообщение "Тест на чистоту пройден", в противном случае – сообщение "Тест на чистоту не пройден".

Для того чтобы сохранить содержимое памяти микросборки в файл, требуется нажать на кнопку "Чтение" в рабочем окне программы и дождаться завершения чтения. Далее появится окно проводника Windows (рис. 11). Необходимо выбрать формат файла bin32 или bin40, в котором будут сохранены прочитанные данные, ввести требуемое имя файла, указать директорию, в которой он будет сохранен, и нажать кнопку "Сохранить". Рабочее окно программы примет вид, как на рисунке 12.

| Сохранить как                  |                           |                    |                         |                   |              |       |   |
|--------------------------------|---------------------------|--------------------|-------------------------|-------------------|--------------|-------|---|
| Сос- Компьютер                 | Локальный диск (С:) 🕨 КОІ | NOVALOV > WORK > P | (BH 🕨 Files             | v ∳j              | Поиск: Files |       | ρ |
| Упорядочить 🔻 Новая пап        | ка                        |                    |                         |                   |              | -     | 0 |
| 🗥 SkyDrive                     | л Имя                     | ~                  | Дата изменения          | Тип               | Размер       |       |   |
| 🛄 Загрузки                     |                           |                    |                         |                   |              |       |   |
| 🔛 Недавние места               |                           | Нет эл             | ементов, удовлетворяющи | х условиям поиска |              |       |   |
| 💻 Рабочий стол                 |                           |                    |                         |                   |              |       |   |
| 词 Библиотеки                   |                           |                    |                         |                   |              |       |   |
| Subversion                     | =                         |                    |                         |                   |              |       |   |
| 📕 Видео                        |                           |                    |                         |                   |              |       |   |
| 🖹 Документы                    |                           |                    |                         |                   |              |       |   |
| 🔛 Изображения                  |                           |                    |                         |                   |              |       |   |
| 🚽 Музыка                       |                           |                    |                         |                   |              |       |   |
| Kousussen                      |                           |                    |                         |                   |              |       |   |
| Погальный анск (С)             |                           |                    |                         |                   |              |       |   |
| Зарезервировано систем         | ой (D:)                   |                    |                         |                   |              |       |   |
|                                |                           |                    |                         |                   |              |       |   |
| <u>И</u> мя файла: write.bin40 |                           |                    |                         |                   |              |       | - |
| <u>Т</u> ип файла: 40-разрядн  | ые (*.bin40)              |                    |                         | -                 | -            |       | • |
|                                |                           |                    |                         | _                 |              |       |   |
| 🔺 Скрыть папки                 |                           |                    |                         |                   | Сохранить    | Отмен | a |

Рисунок 11

|                 | Prog 9022PT018                           | ×                  |
|-----------------|------------------------------------------|--------------------|
| Запись          | Чтение                                   |                    |
| Верификация     |                                          | Чтение завершено.  |
| Тест на чистоту | Файл сохранен C:\KONOVAL<br>\write.bin40 | _OV\WORK\KBH\Files |
| Чтение          |                                          |                    |
|                 |                                          |                    |
|                 |                                          |                    |
|                 |                                          |                    |
|                 |                                          |                    |

Рисунок 12

## 5. УДАЛЕНИЕ ПРОГРАММЫ

Для удаления программы необходимо в меню "Панель управления" выбрать "Удаление программ", найти PROG\_9022PT018 и нажать "Удалить".

| Сообщение                                         | Причина                                                                                           | Способ устранения                                                                                      |
|---------------------------------------------------|---------------------------------------------------------------------------------------------------|----------------------------------------------------------------------------------------------------|
| Ячейка по адресу не мо-<br>жет быть перезаписана. | Попытка записи нуля в за-<br>программированную ранее<br>ячейку памяти.                            | Установить в программатор<br>незапрограммированную мик-<br>росборку. Проверить целевой<br>файл.        |
| Не удалось сохра-<br>нить/загрузить файл.         | Целевой файл открыт в дру-<br>гой программе или удален.                                           | Проверить наличие файла по<br>указанному пути. Закрыть все<br>приложения, использующие<br>данный файл. |
| Не удалось выполнить<br>операцию чтения/записи.   | Нарушено соединение с про-<br>грамматором.                                                        | Подключить программатор<br>заново. Запустить программу<br>от имени администратора.                     |
| Установите микросборку<br>в программатор.         | Микросборка не установлена<br>в контактирующее устрой-<br>ство программатора или не-<br>исправна. | Установите исправную микро-<br>сборку в контактирующее<br>устройство.                                  |
| Иное                                              |                                                                                                   | Обратиться в службу техниче-<br>ской поддержки.                                                        |

## 6. СООБЩЕНИЯ ОПЕРАТОРУ

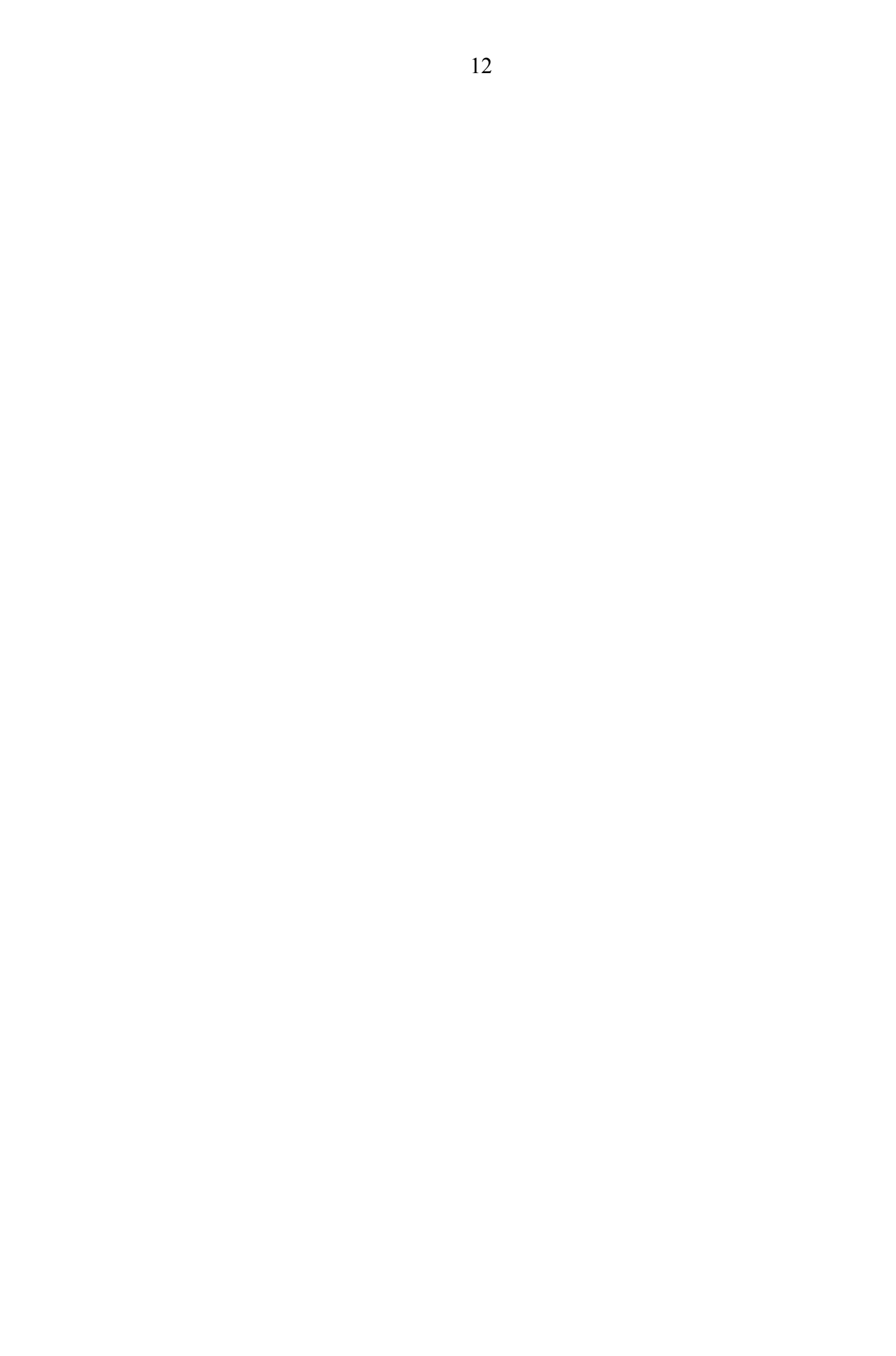